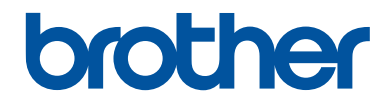

# **คู่มืออ้างอิงการใช้งาน**

้คำอธิบายโดยสรุปสำหรับการใช้งานเครื่องเป็นประจำ

# MFC-L8690CDW MFC-L8900CDW MFC-L9570CDW

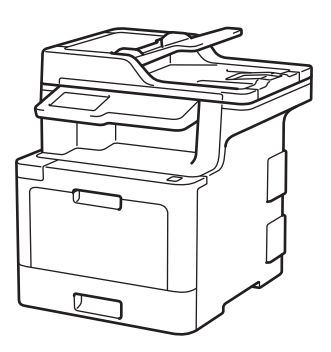

บราเดอร์แนะนำให้คุณเก็บคู่มือนี้ไว้ใกล้กับเครื่องบราเดอร์เพื่อสะดวกต่อการนำมาอ้างอิง

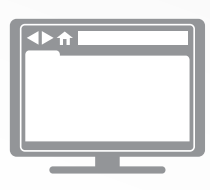

คู่มือผู้ใช้แบบออนไ**ลน์** 

กู*้มื่ออ้างอิงการใช้งาน*เล่มนี้ประกอบด้วยคำแนะนำการใช้ งานและข้อมูลพื้นฐานของเครื่องบราเดอร์ของคุณ สำหรับคำแนะนำการใช้งาน ข้อมูล และข้อมูลผลิตภัณฑ์ ขั้นสูง โปรดดูกู่*มือผู้ใช้แบบออนไลน์*ที่ <u>support.brother.com/manuals</u>

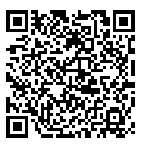

# คู่มือผู้ใช้และวิธีค**้นหาคู่มือผู้ใช้**

| คู่มือ                                                                                                    | สิ่งที่อยู่ในคู่มือ                                                                                                    | คันหาดู่มือ                              |
|----------------------------------------------------------------------------------------------------|----------------------------------------------------------------------------------------------------|------------------------------------------|
| คู่มือเกี่ยวกับความปลอดภัย<br>ของผลิตภัณฑ์                                                                                              | อ่านคู่มือนี้ก่อน โปรดอ่านคำแนะนำด้านความ<br>ปลอดภัยก่อนตั้งค่าเครื่องของคุณ ดูคู่มือนี้สำหรับ<br>ข้อมูลเครื่องหมายการค้าและข้อจำกัดทางกฎหมาย                                                                                                | ฉบับพิมพ์ / ในกล่อง                      |
| คู่มือการติดตั้งเครื่องอย่าง<br>ง่าย                                                                                                    | ดูคำแนะนำสำหรับการตั้งค่าเครื่องของคุณ และติด<br>ตั้งไดรเวอร์และชอฟต์แวร์สำหรับระบบปฏิบัติการ<br>และชนิดการเชื่อมต่อที่คุณใช้งานอยู่                                                                                                    | ฉบับพิมพ์ / ในกล่อง                      |
| คู่มืออ้างอิงการใช้งาน                                                                                                    | เรียนรู้การดำเนินการขั้นพื้นฐานสำหรับแฟกซ์ การ<br>ทำสำเนาและการสแกน และการบำรุงรักษาเครื่อง<br>เบื้องต้น ดูเคล็ดลับการแก้ไขปัญหา                                                                                                    | ฉบับพิมพ์ / ในกล่อง                      |
| <i>ค</i> ู่มือผู้ใช้แบบออนไลน์                                                                                                    | คู่มือนี้ประกอบด้วยเนื้อหาเพิ่มเติมสำหรับ <i>คู่มือ</i><br>อ้างอิงการใช้งาน                                                                                                    | Brother Solutions<br>Center <sup>1</sup> |
|                                                                                                    | นอกจากข้อมูลเกี่ยวกับการดำเนินการการพิมพ์ การ<br>สแกน การทำสำเนา แฟกซ์ ฟังก์ชันอุปกรณ์<br>เคลื่อนที่ การสั่งการ Brother ControlCenter และ<br>การแก้ไขปัญหา ยังรวมข้อมูลที่เป็นประโยชน์ซึ่ง<br>เกี่ยวกับการใช้งานเครื่องในเครือข่ายเอาไว้ด้วย |                                          |
| Mobile Print/Scan Guide<br>for Brother iPrint&Scan<br>(คำแนะนำการใช้งานการ<br>พิมพ์/การสแกนผ่านมือถือ<br>สำหรับ Brother<br>iPrint&Scan) | คู่มือนี้ให้ข้อมูลที่เป็นประโยชน์เกี่ยวกับการพิมพ์<br>จากอุปกรณ์เคลื่อนที่ของคุณ และการสแกนจาก<br>เครื่องของบราเดอร์ไปยังอุปกรณ์เคลื่อนที่ของคุณ<br>ขณะที่กำลังเชื่อมต่อเครือข่าย Wi-Fi <sup>®</sup>                                         | Brother Solutions<br>Center <sup>1</sup> |

1 เยี่ยมชม <u>support.brother.com/manuals</u>

# คู่มือผู้ใช้แบบออนไลน์ ช่วยให้คุณได้รับประโยชน์ สูงสุดจากตัวเครื่อง

เราหวังว่าคู่มือแบบออนไลน์นี้จะเป็นประโยชน์สำหรับท่าน เพื่อศึกษาเพิ่มเติมเกี่ยวกับคุณลักษณะของเครื่อง ของคุณ โปรดดู *กู่มือผู้ใช้แบบออนไลน์* ของเรา ซึ่งมี:

#### ตัวช่วยคันหาอย่างรวดเร็ว!

- 🗸 กล่องค้นหา
- 🗸 ดัชนีช่วยค้นหาแบบแยกหัวข้อ

#### รูปแบบแบบครอบคลุม!

🗸 ทุกหัวข้อในคู่มือเดียว

#### โครงหน้าแบบง่าย!

🗸 คำแนะนำแบบเป็นลำดับ

🗸 สรุปคุณลักษณะที่ด้านบนของหน้า

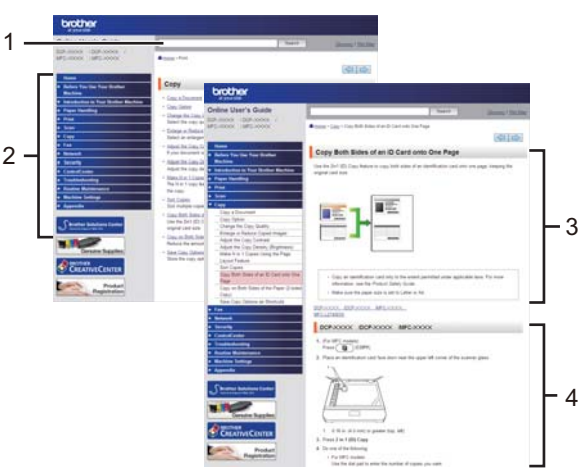

- 1. กล่องคันหา
- 2. ตัวช่วยค้นหา
- 3. สรุปข้อมูล
- 4. คำแนะนำแบบเป็นลำดับ

#### เพื่อดูคู่มือผู้ใช้ออนไลน์

เพื่อดู *กู่มือผู้ใช้แบบออนไลน์* และคู่มืออื่นๆ โปรดเยี่ยมชม <u>support.brother.com/manuals</u>

#### (Windows<sup>®</sup>)

และคุณยังสามารถเข้าถึงคู่มือของเครื่องของคุณได้โดยใช้ Brother Utilities เครื่องมือ Brother Utilities รวม อยู่ในการดิดตั้งมาตรฐาน คุณสามารถพบทางลัดบนเดสก์ท็อปของคุณ หรือจากเมนู Windows<sup>®</sup>เริ่ม

## ถ้ามีคำถามหรือปัญหา ดูคำถามที่พบบ่อย วิธีแก้ปัญหา และวิดีโอออนไลน์ของเรา

ไปที่หน้า <mark>คำถามที่พบบ่อย และการแก้ปัญหาเบื้องตัน</mark> ใน Brother Solutions Center ที่ <u>support.brother.com</u>

- พร้อมด้วยวิธีการต่างๆ ในการคันหา
- แสดงคำถามที่เกี่ยวข้องสำหรับข้อมูลเพิ่มเติม
- ได้รับการปรับปรุงเป็นประจำตามผลตอบรับของลูกค้า

ข้อมูลทั่วไป

### ภาพรวมของแผงควบคุม

แผงควบคุมอาจแตกต่างกันไป ทั้งนี้ขึ้นกับรุ่นผลิตภัณฑ์ของคุณ

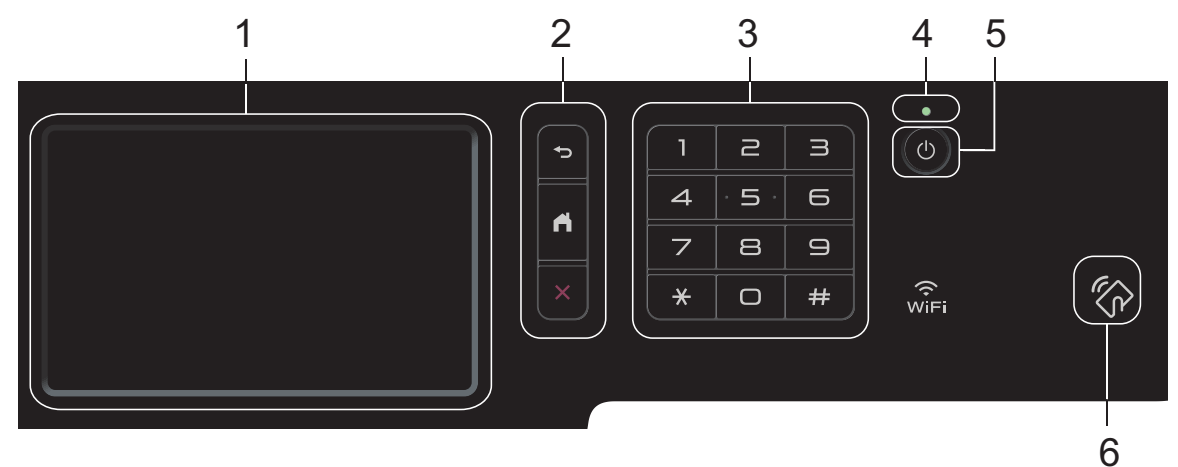

- 1. หน้าจอแสดงผลแบบ LCD ระบบสัมผัส เข้าถึงเมนและตัวเลือกโดยการกดรายการนั้นบนจอสัมผัส
- 2. ปุ่มเมนู

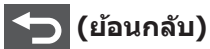

กดเพื่อกลับสู่เมนูก่อนหน้า

🦳 (หน้าหลัก)

กดเพื่อย้อนกลับสู่หน้าหลัก

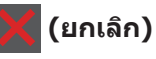

กดเพื่อยกเลิกการดำเนินการ

แผงสัมผัส (ปุ่มตัวเลข)

ึกดปุ่มตัวเลขเพื่อใส่หมายเลขโทรศัพท์หรือโทรสารและเพื่อใส่จำนวนสำเนา

ตัวบ่งชี้การทำงาน LED

LED สว่างตามสถานะการทำงานของเครื่อง

- 5. 🕕 เปิด/ปิด เครื่อง
  - เปิดเครื่องโดยกดปุ่ม 🕖
  - ปิดเครื่องโดยกดค้างที่ปุ่ม 🕐 หน้าจอแสดงผลแบบ LCD จะแสดง [Shutting Down (ปิด เครื่อง) ∃ เป็นเวลาไม่กี่วินาทีก่อนที่จะดับลง ถ้าคณใช้เครื่องโทรศัพท์ภายนอกหรือเครื่องตอบรับ โทรศัพท์ จะสามารถใช้งานได้เสมอ

#### 6. เครื่องอ่าน Near Field Communication (NFC)MFC-L8900CDW/MFC-L9570CDW

คุณสามารถใช้การพิสูจน์ตัวจริงด้วยบัตรได้โดยการสัมผัสบัตรเข้ากับเครื่องอ่าน NFC บนแผงควบคุม

ถ้าอุปกรณ์ Android<sup>™</sup> ของคุณรองรับคุณสมบัติ NFC คุณสามารถพิมพ์จากอุปกรณ์ของคุณ หรือสแกนไป ยังอุปกรณ์ของคุณได้ในลักษณะเดียวกัน

# วิธีการท่องดูในหน้าจอแสดงผลแบบ LCD ระบบสัมผัส

กดนิ้วมือของคุณบนหน้าจอแสดงผลแบบ LCD เพื่อสั่งการ เพื่อแสดงและเข้าถึงตัวเลือกทั้งหมด ให้ปัดไป ทางช้าย ขวา ขึ้น ลง หรือกด ◀ ▶ หรือ ▲ ▼ บนหน้าจอแสดงผลแบบ LCD เพื่อเลื่อนดู

#### ข้อควรจำ

ห้ามกดที่หน้าจอแสดงผลแบบ LCD ด้วยวัตถุแหลมคมเช่นปากกาหรือสไตลัส เนื่องจากอาจทำให้เครื่องเสีย หาย

#### หมายเหตุ

ห้ามสัมผัสหน้าจอแสดงผลแบบ LCD ทันทีหลังจากเสียบสายไฟ หรือเปิดเครื่อง การกระทำดังกล่าวอาจ ทำให้เกิดข้อผิดพลาด

### ภาพรวมหน้าจอแสดงผล แบบ LCD ระบบสัมผัส

### MFC-L8690CDW

คุณสามารถเลือกหน้าจอสองประเภทเพื่อตั้งเป็น หน้าจอหลัก ได้แก่: หน้าจอหลักและหน้าจอทางลัด เมื่อหน้าจอหลักแสดงขึ้นมา ให้ลากนิ้วไปทางซ้าย หรือขวา หรือกด ◀ หรือ ▶ เพื่อแสดงหน้าจอฟังก์ชัน หน้าจออื่น

หน้าจอหลักแสดงสถานะของเครื่องขณะที่เครื่องพัก การทำงาน เมื่อหน้าจอนี้ปรากฏขึ้น แสดงว่าเครื่อง ของคุณพร้อมรับคำสั่งถัดไป

หากเปิดใช้งาน Active Directory<sup>®</sup> Authentication หรือ LDAP แผงควบคุมของเครื่อง จะถูกล็อก

คุณสมบัติที่มีจะแตกต่างกันไป ทั้งนี้ขึ้นกับรุ่น ผลิตภัณฑ์ของคุณ

#### หน้าจอหลัก: หน้าจอ 1

หน้าจอหลักให้การเข้าถึงคุณสมบัติเช่น แฟกซ์ สำเนา และสแกน

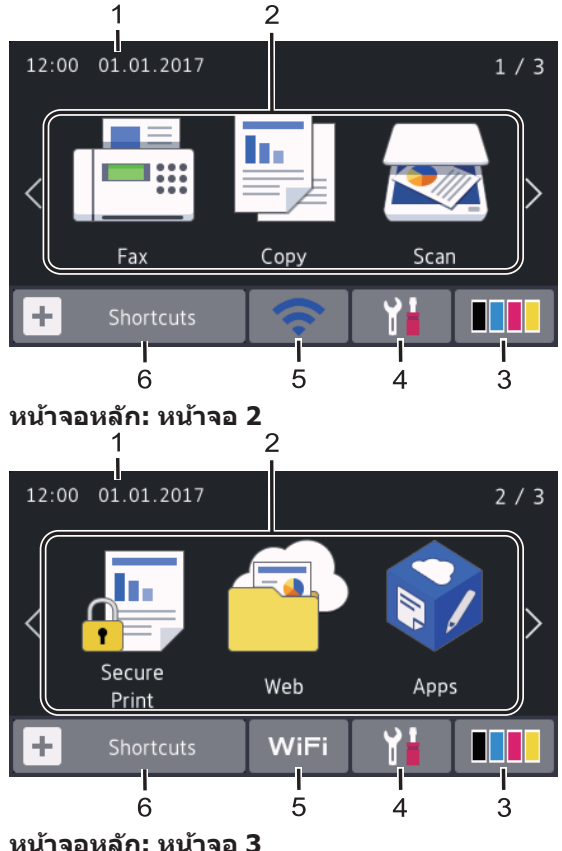

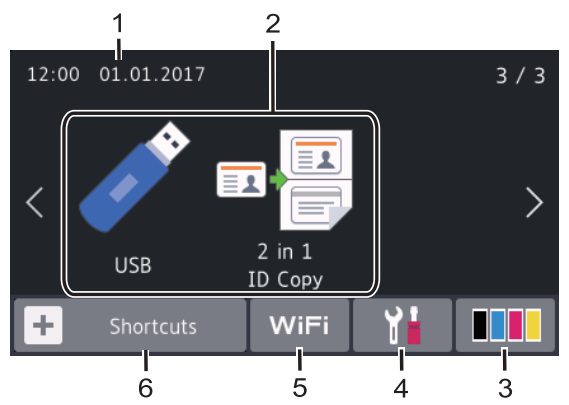

#### หน้าจอทางลัด

สร้างทางลัดสำหรับการดำเนินการที่ใช้บ่อย เช่นการ ส่งโทรสาร การทำสำเนา การสแกน และการใช้ งานการเชื่อมต่อเว็บ

้ มีแท็บทางลัด 8 แท็บ โดยที่มีทางลัด 6 ทาง ลัดในแต่ละแท็บทางลัด รวมทั้งหมดเป็นทาง ลัด 48 ทางลัดให้ใช่งาน

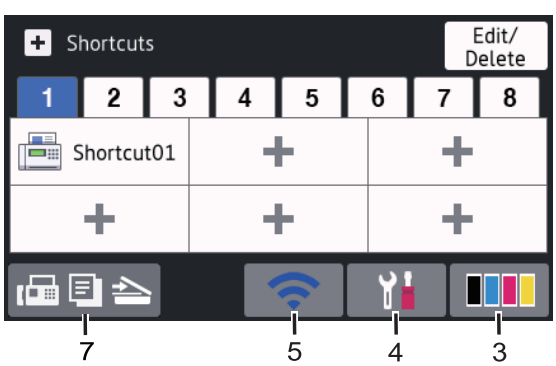

- วันที่และเวลา แสดงวันที่และเวลาที่ตั้งไว้ที่เครื่อง
- 1ัหมด
  - [Fax (โทรสาร)] กดเพื่อเข้าถึงโหมดแฟกซ์
  - [Copy (สำเนา)]
     กดเพื่อเข้าถึงโหมดทำสำเนา
  - 💽 [Scan (สแกน)] กดเพื่อเข้าถึงโหมดสแกน

#### [Secure Print (การพิมพ์โดย ใช้ระบบการรักษาความปลอดภัย)]

กดเพื่อเข้าถึงตัวเลือก [Secure Print (การพิมพ์โดยใช้ระบบการรักษาความ ปลอดภัย)]

• 🦳 [Web (ເວັ້ນ)]

กดเพื่อเชื่อมต่อเครื่องพิมพ์ของบราเดอร์เข้า สู่บริการอินเทอร์เน็ด

#### 🜍 [Apps (แอปพลิเคชัน)]

กดเพื่อเชื่อมต่อเครื่องของบราเดอร์ไปยัง บริการ Brother Apps

• 🧪 [USB]

กดเพื่อเข้าสู่เมนู USB และเลือกดัวเลือก [Scan to USB (สแกนไปยัง USB)] หรือ [Direct Print (การพิมพ์ โดยตรง)]

 
 I [2 in 1 ID Copy (สำเนาบัตร ประจำตัว 2 ด้านใน 1 หน้า) 1

กดเพื่อเข้าถึงตัวเลือกการทำสำเนาบัตรประ จำตัว 2 ด้านใน 1 หน้า

#### 3. 🚺 🚺 (ผงหมึก (โทนเนอร์))

แสดงอายุการใช้งานที่เหลืออยู่ของผงหมึก (โทนเนอร์) กดเพื่อเข้าสู่เมนู [Toner (ผง หมึก (โทนเนอร์))]

4. 👔 (การตั้งค่า)

กดเพื่อเข้าสู่เมนู [Settings (การตั้งค่า)] หากเปิดใช้งานการล็อกการตั้งค่า (Setting Lock) ไอคอนแม่กุญแจ 🚰 จะปรากฏบนหน้า จอแสดงผลแบบ LCD คุณจะต้องปลดล็อก เครื่องเพื่อเปลี่ยนแปลงการตั้งค่า 5. WiFi หรือ 🥿 (สถานะเครือข่ายไร้ สาย)

กดเพื่อกำหนดการตั้งค่าไร้สาย

ถ้าคุณใช้การเชื่อมต่อเครือข่ายแบบไร้สาย ดัว บ่งชี้ระดับสี่ระดับจะแสดงความแรงของสัญญาณ ไร้สายในปัจจุบัน

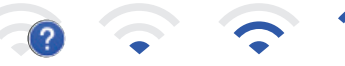

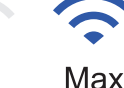

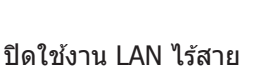

max

6. + [Shortcuts (ทางลัด)]

กดเพื่อเข้าสู่หน้าจอ [Shortcuts (ทาง ลัด)]

7. 🕞 🗐 📥 (หน้าจอหลัก)

กดเพื่อเข้าสู่หน้าจอหลัก

#### โทรสารใหม่

0

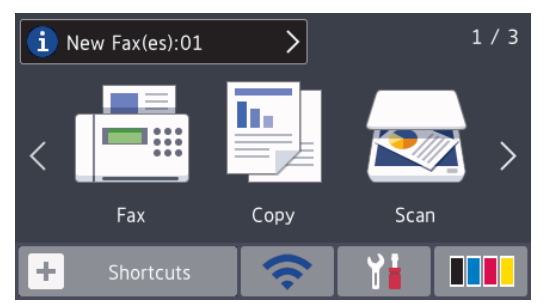

เมื่อ [Fax Preview (ดัวอย่างโทรสาร)] ถูกตั้งค่าเป็น [On (เปิด)] โทรสารที่คุณได้รับ เข้ามาใหม่ในหน่วยความจำจะปรากฏที่ด้านบน ของหน้าจอ

#### ไอคอนคำเตือน

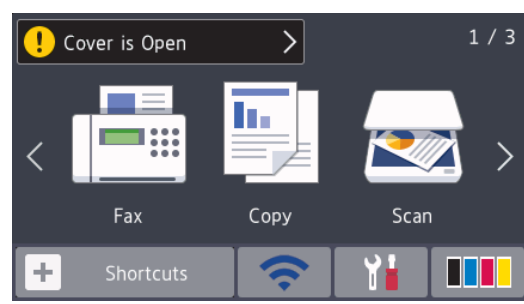

ไอคอนคำเดือน 🕕 ปรากฏเมื่อมีข้อผิดพลาด หรือข้อความการบำรุงรักษา กดพื้นที่ข้อความ เพื่อเปิดดู จากนั้นกด 🔀 เพื่อกลับสู่หน้าจอ หลักอันดับแรก

#### หมายเหตุ

ผลิตภัณฑ์นี้ใช้รูปแบบตัวอักษรของ ARPHIC TECHNOLOGY CO.,LTD.

#### MFC-L8900CDW/ MFC-L9570CDW

เครื่องของคุณมีหน้าจอแปดแท็บ (เรียกว่าหน้าจอ หลัก) หน้าจอหลักแต่ละหน้าจอสามารถบรรจุ ไอคอนได้แปดไอคอน ซึ่งสามารถใช้สำหรับฟังก์ชัน การตั้งค่าเครื่อง และทางลัด สามารถวางไอคอนบน หน้าจอหลักได้รวมทั้งหมด 64 ไอคอนตามที่ ต้องการ

หน้าจอหลักอันดับแรกสามารถเลือกได้จากหน้าจอ หลักต่างๆ

ใช้เมนู [Admin Settings (การตั้งค่าผู้ดูแล)] เพื่อตั้งชื่อแแท็บและจัดเรียงไอคอนใหม่

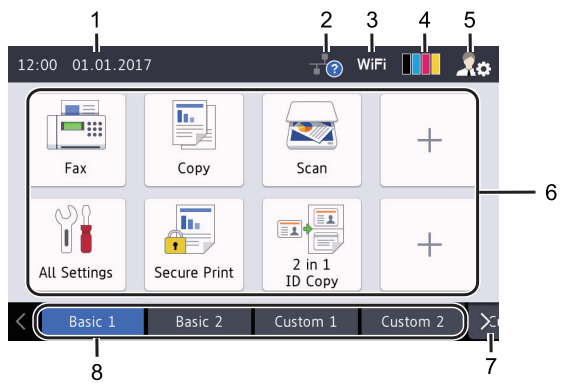

1. วันที่และเวลา

แสดงวันที่และเวลาที่ตั้งไว้ที่เครื่อง

พื้นที่นี้ยังใช้เพื่อแสดงข้อผิดพลาดหรือข้อความ บำรุงรักษาอีกด้วย

#### 2. 🕂 (สถานะ LAN แบบใช้สาย)

กดเพื่อกำหนดค่าการตั้งค่า LAN แบบใช้สาย ไอคอนแสดงสถานะปัจจุบันของเครือข่ายแบบ ใช้สาย

\*\*

ปิดใช้งาน LAN แบบใช้สาย (สีเทา)

÷

- ?

เปิดใช้งาน LAN แบบใช้สาย (สีขาว)

ไม่มีการเชื่อมต่อสายเคเบิลหรือไม่มี การเชื่อมต่อ LAN ไร้สาย

 WiFi หรือ (สถานะเครือข่ายไร้ สาย)

กดเพื่อกำหนดการตั้งค่าไร้สาย

ถ้าคุณใช้การเชื่อมต่อเครือข่ายแบบไร้สาย ตัว บ่งชี้ระดับสี่ระดับจะแสดงความแรงของสัญญาณ ไร้สายในปัจจุบัน

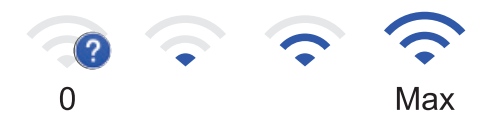

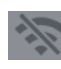

4.

ปิดใช้งาน LAN ไร้สาย

#### 📕 📕 (ผงหมึก (โทนเนอร์))

แสดงอายุการใช้งานที่เหลืออยู่ของผงหมึก (โทนเนอร์) กดเพื่อเข้าสู่เมนู [Toner (ผง หมึก (โทนเนอร์))]

### 5. 🍂 (การตั้งค่าผู้ดูแลระบบ)

กดเพื่อเข้าสู่เมนู [Admin Settings (การ ตั้งค่าผู้ดูแล)]

ข้อมูลเพิ่มเดิม ≻≻ กู่มือผู้ใช้แบบออนไลน์: กา รกำหนดค่าเครื่องของคุณ

 ไอคอนฟังก์ชัน ไอคอนการตั้งค่า และ ไอคอนทางลัด

คำอธิบายต่อไปนี้อธิบายไอคอนและ คุณลักษณะพื้นฐาน คุณสมบัติที่มีจะแตกต่างกัน ไป ทั้งนี้ขึ้นกับรุ่นผลิตภัณฑ์ของคุณ

 [All Settings (การดั้งค่า ทั้งหมด)]

ข้อมูลทั่วไป

กดเพื่อเข้าสู่การตั้งค่าเครื่อง

- [Fax (โทรสาร)] กดเพื่อเข้าถึงโหมดแฟกซ์
- [Copy (สำเนา)] กดเพื่อเข้าถึงโหมดทำสำเนา
- 🛃 [Scan (สแกน)]

กดเพื่อเข้าถึงโหมดสแกน

 [Secure Print (การพิมพ์โดย ใช้ระบบการรักษาความปลอดภัย)]

กดเพื่อเข้าถึงตัวเลือก [Secure Print (การพิมพ์โดยใช้ระบบการรักษาความ ปลอดภัย)]

• 🏹 [USB]

กดเพื่อเข้าสู่เมนู USB และเลือกดัวเลือก [Scan to USB (สแกนไปยัง USB)] หรือ [Direct Print (การพิมพ์ โดยตรง)]

• 🤷 [Web (ເວັ້ນ)]

กดเพื่อเชื่อมต่อเครื่องพิมพ์ของบราเดอร์เข้า สู่บริการอินเทอร์เน็ต

• 🜍 [Apps (แอปพลิเคชัน)]

กดเพื่อเชื่อมต่อเครื่องของบราเดอร์ไปยัง บริการ Brother Apps

 
 Ising 1 ID Copy (สำเนาบัตร ประจำตัว 2 ด้านใน 1 หน้า)]

กดเพื่อเข้าถึงตัวเลือกการทำสำเนาบัตรประ จำตัว 2 ด้านใน 1 หน้า

• 🛐 (ทางลัด)

กดเพื่อเข้าถึงทางลัดที่สร้างขึ้นสำหรับการ ดำเนินการที่ใช้บ่อย เช่นการส่งโทรสาร การ ทำสำเนา การสแกน และการใช้งานการ เชื่อมต่อเว็บ

7. ปุ่มเลื่อนแท็บ

กดเพื่อแสดงและเข้าถึงแท็บทั้งหมด

8. แท็บหลัก

กดเพื่อแสดงหน้าจอสำหรับหน้าจอหลัก

#### โทรสารใหม่

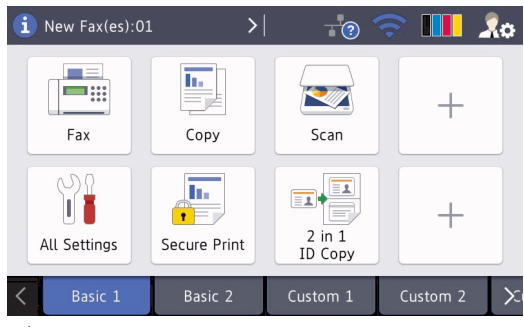

เมื่อ [Fax Preview (ดัวอย่างโทรสาร)] ถูกตั้งค่าเป็น [On (เปิด)] โทรสารที่คุณได้รับ เข้ามาใหม่ในหน่วยความจำจะปรากฏที่ด้านบน ของหน้าจอ

#### ไอคอนคำเตือน

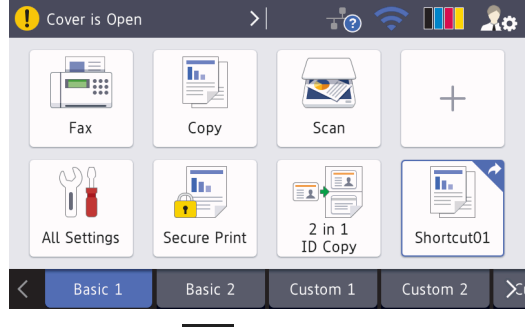

ไอคอนคำเดือน 👥 ปรากฏเมื่อมีข้อผิดพลาด หรือข้อความการบำรุงรักษา กดพื้นที่ข้อความ เพื่อเปิดดู จากนั้นกด 🔀 เพื่อกลับสู่หน้าจอ หลักอันดับแรก

#### หมายเหตุ

ผลิตภัณฑ์นี้ใช้รูปแบบตัวอักษรของ ARPHIC TECHNOLOGY CO.,LTD. 2 บรรจุกระดาษ

### บรรจุกระดาษในถาดใส่ กระดาษ

ใช้ถาดใส่กระดาษเมื่อพิมพ์บนสื่อการพิมพ์ดังต่อไป นี้:

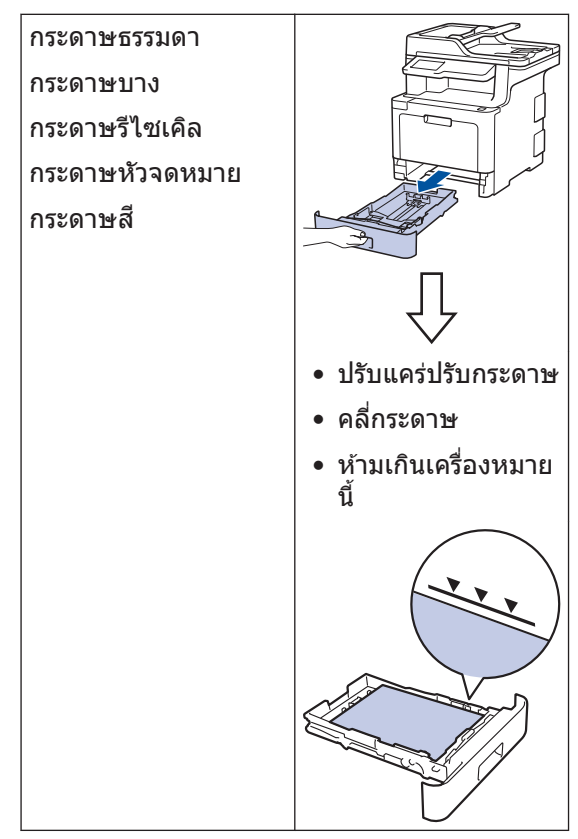

ข้อมูลเพิ่มเดิม >> กู่มือผู้ใช้แบบออนไลน์: บรรจุ กระคาษในถาดใส่กระคาษ

# บรรจุกระดาษในถาด อเนกประสงค์ (ถาด MP)

ใช้ถาดอเนกประสงค์เมื่อพิมพ์บนสื่อการพิมพ์ดังต่อ ไปนี้:

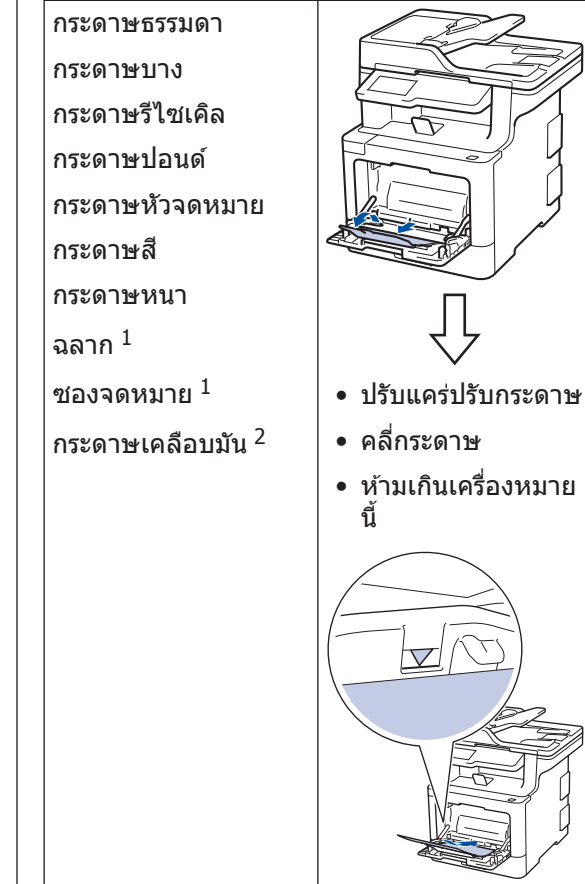

- 1 เปิดฝาหลัง (ถาดรองรับเอกสารออกแบบหงายหน้า) ก่อนที่ จะพิมพ์เพื่อให้กระดาษที่พิมพ์ออกไปยังถาดรองรับเอกสาร ออกแบบหงายหน้า
- 2 เมื่อคุณพิมพ์บนกระดาษเคลือบมัน ให้ใส่กระดาษเพียงแผ่น เดียวในถาดอเนกประสงค์

ข้อมูลเพิ่มเดิม ≻≻ กู่มือผู้ใช้แบบออนไลน์: บรรจุ กระคาษและพิมพ์โคยใช้ถาคอเนกประสงก์ (ถาค MP)

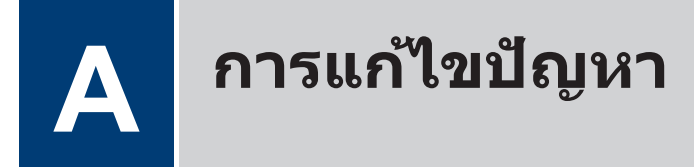

ใช้ส่วนนี้เพื่อแก้ไขปัญหาที่คุณอาจประสบเมื่อใช้งานเครื่องพิมพ์บราเดอร์

# ระบุปัญหา

แม้จะดูเหมือนมีปัญหากับเครื่องของคุณ คุณก็สามารถแก้ไขปัญหาส่วนใหญ่ได้ด้วยด้วของคุณเอง ขั้นดอนแรก ให้ดรวจสอบดังนี้

- สายไฟของเครื่องเชื่อมต่ออย่างถูกต้อง และเปิดเครื่องอยู่
- ชิ้นส่วนป้องกันสีส้มของเครื่องถูกถอดออกทั้งหมด
- (สำหรับรุ่นเครือข่าย) จุดการเข้าถึง (สำหรับการเชื่อมต่อเครือข่ายแบบไร้สาย) เราเตอร์ หรือฮับเปิดอยู่ และตัวบอกสถานะการเชื่อมต่อกะพริบอยู่
- ใส่กระดาษอย่างถูกต้องในถาดใส่กระดาษแล้ว
- สายอินเตอร์เฟสเชื่อมต่อเครื่องกับคอมพิวเตอร์อย่างแน่นหนา
- ตรวจสอบหน้าจอแสดงผลแบบ LCD หรือสถานะของเครื่องใน Brother Status Monitor ที่ คอมพิวเตอร์ของคุณ

| ค้นหาข้อผิดพลาด                                                                                                    | ดันหาวิธีการแก้ไข                                                                                                    |  |
|----------------------------------------------------------------------------------------------------|----------------------------------------------------------------------------------------------------|--|
| การใช้ Status Monitor                                                                                                    | <ul> <li>ไอคอนสีเขียวแสดงสภาวะสแตนบายปกติ</li> </ul>                                                                                                    |  |
| Rina เป็น Status Monitor                                                                                                    | <ul> <li>เอคอนสเขยวแสดงสภาวะสแดนบายบกต</li> <li>ไอคอนสีเหลืองแสดงคำเดือน</li> <li>ไอคอนสีแดงแสดงว่าเกิดข้อผิดพลาด</li> <li>ไอคอนสีเทาแสดงว่าเครื่องออฟไลน์</li> <li>ไอคอนสีเทาแสดงว่าเครื่องออฟไลน์</li> </ul> |  |
| BK C M Y<br>วัสดุการพิมพ่                                                                                                    | <ul> <li>คลิกที่ปุ่ม วิธีการแก้ไข เพื่อเข้าถึงเว็บไซด์การ<br/>แก้ไขปัญหาของบราเดอร์</li> </ul>                                                                                                    |  |
| • คลิกสองครั้งที่ไอคอน 🎦 ในถาดงาน                                                                                                    |                                                                                                    |  |
| <ul> <li>(สำหรับระบบปฏิบัติการWindows<sup>®</sup>) ถ้าคุณทำ<br/>เครื่องหมายเลือกช่องใส่เครื่องหมาย โหลด<br/>Status Monitor เมื่อเริ่มดัน ไว้ Status<br/>Monitor จะถูกเรียกใช้งานโดยอัตโนมัติทุกครั้งที่<br/>คุณเริ่มดันใช้งานคอมพิวเตอร์ของคุณ</li> </ul> |                                                                                                    |  |

| ค้นหาข้อผิดพลาด             | ดันหาวิธีการแก้ไข                                                                                                    |  |
|-----------------------------|----------------------------------------------------------------------------------------------------|--|
| การใช้หน้าจอแสดงผลแบบ LCD   | 1. ปฏิบัติตามข้อความบนหน้าจอแสดงผลแบบ                                                                                                    |  |
| ! Cover is Open   >   1 / 3 | LCD<br>2. ถ้าคุณไม่สามารถแก้ไขข้อผิดพลาดได้ ≯≯                                                                                                    |  |
| Fax     Copy     Scan       | คู่มือผู้ใช้แบบออนไลน์: ข้อความแสดงความผิด<br>พลาดและข้อความแจ้งการบำรุงรักษา หรือ ดู:<br>คำถามที่พบบ่อย และการแก้ปัญหาเบื้อง<br>ตัน จาก Brother Solutions Center ที่<br><u>support.brother.com</u> |  |
| + Shortcuts 🛜 🎁 🛄           |                                                                                                    |  |

# ข้อความแสดงความผิดพลาดและข้อความแจ้งการ บำรุงรักษา

สำหรับข้อมูลเพิ่มเติมเกี่ยวกับปัญหาที่พบบ่อยและข้อความบำรุงรักษา ≻> กู่มือผู้ใช้แบบออนไลน์ เพื่อดูคู่มือผู้ใช้แบบออนไลน์ และคู่มืออื่นๆ เยี่ยมชม <u>support.brother.com/manuals</u>

### เอกสารและกระดาษติด

ข้อความแสดงความผิดพลาดระบุตำแหน่งที่กระดาษติดในเครื่องของคุณ

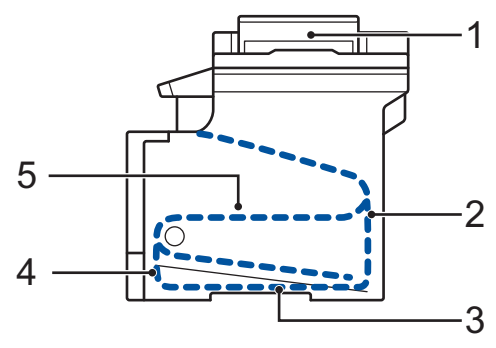

ข้อความแสดงความผิดพลาด:

- 1. เอกสารติด
- 2. กระดาษติดด้านหลัง
- 3. กระดาษติดในถาดใส่กระดาษ 2 ด้าน
- 4. กระดาษติดในถาดใส่กระดาษ
- 5. กระดาษติดด้านใน

# การแก้ปัญหาสำหรับการเชื่อมต่อเครือข่ายแบบไร้สาย

้ถ้าคุณไม่สามารถเชื่อมต่อเครื่องบราเดอร์ของคุณเข้ากับเครือข่ายแบบไร้สาย ดูข้อมูลต่อไปนี้:

- คู่มือผู้ใช้แบบออนไลน์: พิมพ์รายงาน WLAN
- คู่มือการติดตั้งเครื่องอย่างง่าย: การตั้งค่าแบบไร้สาย

เพื่อดูคู่มือผู้ใช้แบบออนไลน์ และคู่มืออื่นๆ เยี่ยมชม <u>support.brother.com/manuals</u>

ภาคผนวก

# วัสดุการพิมพ์

เมื่อถึงเวลาเปลี่ยนวัสดุการพิมพ์เช่นผงหมึก (โทนเนอร์) หรือแม่แบบสร้างภาพ (ดรัม) จะมีข้อความแสดงข้อ ผิดพลาดปรากฏบนแผงควบคุมของเครื่องหรือใน Status Monitor สำหรับข้อมูลเพิ่มเติมเกี่ยวกับวัสดุการ พิมพ์สำหรับเครื่องของคุณ เยี่ยมชม <u>www.brother.com/original/index.html</u> หรือติดต่อตัวแทนจำหน่าย ผลิตภัณฑ์บราเดอร์ในท้องที่ของคุณ

| หมายเลขตลับผงหมึก (โทนเนอะ | ์) จะแตกต่างกันออกไปโดยขึ้นกับประเทศและภูมิภาคของคุณ |
|----------------------------|------------------------------------------------------|

| รายการวัสดุ<br>การพิมพ์  | ชื่อรุ่นวัสดุการพิมพ์                                                                                                    | อายุการใช้งานโดย<br>ประมาณ<br>(จำนวนหน้าที่สามารถ<br>พิมพ์ได้)                                                                          | รุ่นที่สามารถใช้ได้                            |
|--------------------------|----------------------------------------------------------------------------------------------------|----------------------------------------------------------------------------------------------------|------------------------------------------------|
| ดลับผงหมึก<br>(โทนเนอร์) | <ul> <li>ดลับผงหมึก (โทนเนอร์)<br/>มาตรฐาน:</li> <li>สีด่า:<br/>TN-451BK</li> <li>สีฟ้า:<br/>TN-451C</li> <li>สีชมพู:<br/>TN-451M</li> <li>สีเหลือง:<br/>TN-451Y</li> </ul>            | <ul> <li>สีดำ:<br/>ประมาณ 3,000 หน้า <sup>1 2</sup></li> <li>สีฟ้า / สีชมพู / สีเหลือง:<br/>ประมาณ 1,800 หน้า <sup>1 2</sup></li> </ul> | MFC-L8690CDW/<br>MFC-L8900CDW/<br>MFC-L9570CDW |
|                          | <ul> <li>ดลับผงหมึก (โทนเนอร์)</li> <li>ความจุสูงพิเศษ:</li> <li>สีดำ:<br/>TN-456BK</li> <li>สีฟ้า:<br/>TN-456C</li> <li>สีชมพู:<br/>TN-456M</li> <li>สีเหลือง:<br/>TN-456Y</li> </ul> | <ul> <li>สีดำ:<br/>ประมาณ 6,500 หน้า <sup>1 2</sup></li> <li>สีฟ้า / สีชมพู / สีเหลือง:<br/>ประมาณ 6,500 หน้า <sup>1 2</sup></li> </ul> | MFC-L8690CDW/<br>MFC-L8900CDW/<br>MFC-L9570CDW |

| รายการวัสดุ<br>การพิมพ์                  | ชื่อรุ่นวัสดุการพิมพ์                                                                                                    | อายุการใช้งานโดย<br>ประมาณ<br>(จำนวนหน้าที่สามารถ<br>พิมพ์ได้)                                                                          | รุ่นที่สามารถใช้ได้                            |
|------------------------------------------|----------------------------------------------------------------------------------------------------|----------------------------------------------------------------------------------------------------|------------------------------------------------|
| ดลับผงหมึก<br>(โทนเนอร์)<br>(ด่อ)        | <ul> <li>ดลับผงหมึก (โทนเนอร์)</li> <li>ความจุสูงมากพิเศษ</li> <li>(ขนาดอัลตร้า):</li> <li>สีดำ:<br/>TN-459BK</li> <li>สีฟ้า:<br/>TN-459C</li> <li>สีชมพู:<br/>TN-459M</li> <li>สีเหลือง:<br/>TN-459Y</li> </ul> | <ul> <li>สีดำ:<br/>ประมาณ 9,000 หน้า <sup>12</sup></li> <li>สีฟ้า / สีชมพู / สีเหลือง:<br/>ประมาณ 9,000 หน้า <sup>12</sup></li> </ul>   | MFC-L8690CDW/<br>MFC-L8900CDW/<br>MFC-L9570CDW |
|                                          | ตลับผงหมึก (โทนเนอร์)<br>ในกล่องผลิตภัณฑ์:<br>(ให้มากับเครื่องของคุณ)                                                                                                    | <ul> <li>สีดำ:<br/>ประมาณ 3,000 หน้า <sup>1 2</sup></li> <li>สีฟ้า / สีชมพู / สีเหลือง:<br/>ประมาณ 1,800 หน้า <sup>1 2</sup></li> </ul> | MFC-L8690CDW/<br>MFC-L8900CDW/<br>MFC-L9570CDW |
| ຊຸດແມ່ແບບ<br>ສร້າงภาพ<br>(ດຈັມ)          | • DR-451CL                                                                                                    | • ประมาณ 30,000 หน้า <sup>3</sup>                                                                                                    | MFC-L8690CDW/<br>MFC-L8900CDW/<br>MFC-L9570CDW |
| ชุดสายพาน<br>ลำเลียง<br>กระดาษ           | • BU-330CL                                                                                                    | • ประมาณ 50,000 หน้า <sup>4</sup>                                                                                                    | MFC-L8690CDW/<br>MFC-L8900CDW/<br>MFC-L9570CDW |
| กล่องใส่ผง<br>หมีกโทนเนอร์<br>ที่ใช้แล้ว | • WT-320CL                                                                                                    | • ประมาณ 50,000 หน้า <sup>2</sup>                                                                                                    | MFC-L8690CDW/<br>MFC-L8900CDW/<br>MFC-L9570CDW |

<sup>1</sup> จำนวนพิมพ์ของตลับผงหมึกโดยประมาณได้รับการประกาศไว้ตามมาตรฐาน ISO/IEC 19798

<sup>2</sup> (หน้า A4 หรือ Letter ด้านเดียว)

<sup>&</sup>lt;sup>3</sup> ประมาณ 30,000 หน้าสำหรับงานพิมพ์แบบ 1 หน้าต่องาน 50,000 หน้าสำหรับงานพิมพ์แบบ 3 หน้าต่องาน [หน้า A4/Letter แบบ ไม่ชับช้อน] จำนวนหน้าอาจขึ้นกับปัจจัยหลายอย่าง รวมถึงแต่ไม่จำกัดเฉพาะประเภทสื่อวัสดุการพิมพ์และขนาดสื่อวัสดุการพิมพ์

<sup>4</sup> ประมาณ 50,000 หน้าสำหรับงานพิมพ์แบบ 1 หน้าต่องาน 130,000 หน้าสำหรับงานพิมพ์แบบ 3 หน้าต่องาน [หน้า A4/Letter แบบ ไม่ชับช้อน] จำนวนหน้าอาจขึ้นกับปัจจัยหลายอย่าง รวมถึงแต่ไม่จำกัดเฉพาะประเภทสื่อวัสดุการพิมพ์และขนาดสื่อวัสดุการพิมพ์

### 

หากคุณใช้งานระบบปฏิบัติการ Windows® คลิกสองครั้งที่ไอคอน Brother Creative Center 🔝 บน

เดสก์ท็อปของคุณเพื่อเข้าถึงเว็บไซต์ฟรี ที่ได้รับการออกแบบมาเพื่อเป็นทรัพยากรสำหรับช่วยให้คุณ สามารถสร้างและพิมพ์สื่อแบบกำหนดเองสำหรับการใช้งานทางธุรกิจและส่วนตัว ด้วยภาพ ข้อความ และ ความคิดสร้างสรรค์

ผู้ใช้ Macintosh สามารถเข้าถึง Brother CreativeCentre ได้ทางที่อยู่เว็บต่อไปนี้:

www.brother.com/creativecenter

# พิมพ์และสแกนโดยใช้อุปกรณ์เคลื่อนที่ของคุณ

Brother iPrint&Scan ให้คุณสามารถใช้คุณลักษณะของเครื่องบราเดอร์ของคุณได้โดยตรงจากอุปกรณ์ เคลื่อนที่ของคุณโดยไม่ต้องใช้คอมพิวเตอร์ Mobile Print/Scan Guide for Brother iPrint&Scan (คำแนะนำการใช้

งานการพิมพ์/การสแกนผ่านมือถือสำหรับ Brother iPrint&Scan) ประกอบด้วยข้อมูลเกี่ยวกับการพิมพ์จากอุปกรณ์ เคลื่อนที่ของคุณ ไปยังหน้า <mark>คู่มือ</mark> ของชื่อรุ่นของคุณใน Brother Solutions Center ได้ที่ <u>support.brother.com</u> เพื่อดูคู่มือ

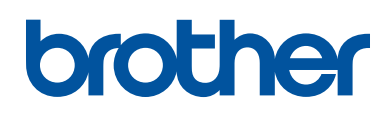

#### เยี่ยมชมเราได้ที่ <u>www.brother.com</u>

เครื่องพิมพ์นี้ได้รับการรับรองการใช้งานในประเทศที่ชื้อเท่านั้น บริษัทสาขาในประเทศหรือตัวแทน จำหน่าย Brother จะให้การสนับสนุนเฉพาะเครื่องที่ชื้อภายในประเทศเท่านั้น

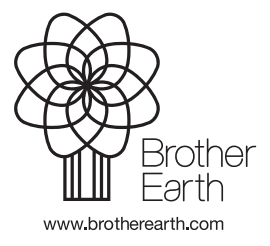

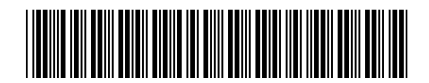

D00HR5001-00 THA เวอร์ชั่น 0